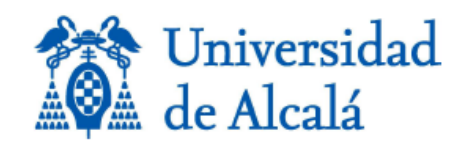

Grado en Farmacia / Medicina

Curso Académico 2017–2018

# BREVE INTRODUCCIÓN AL PROGRAMA DE GRÁFICOS MOLECULARES

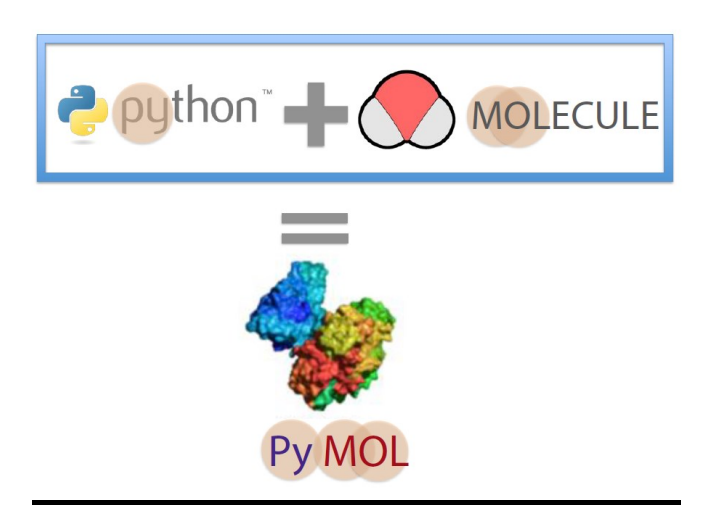

Dr. Pedro Alejandro Sánchez Murcia Prof. Federico Gago Badenas

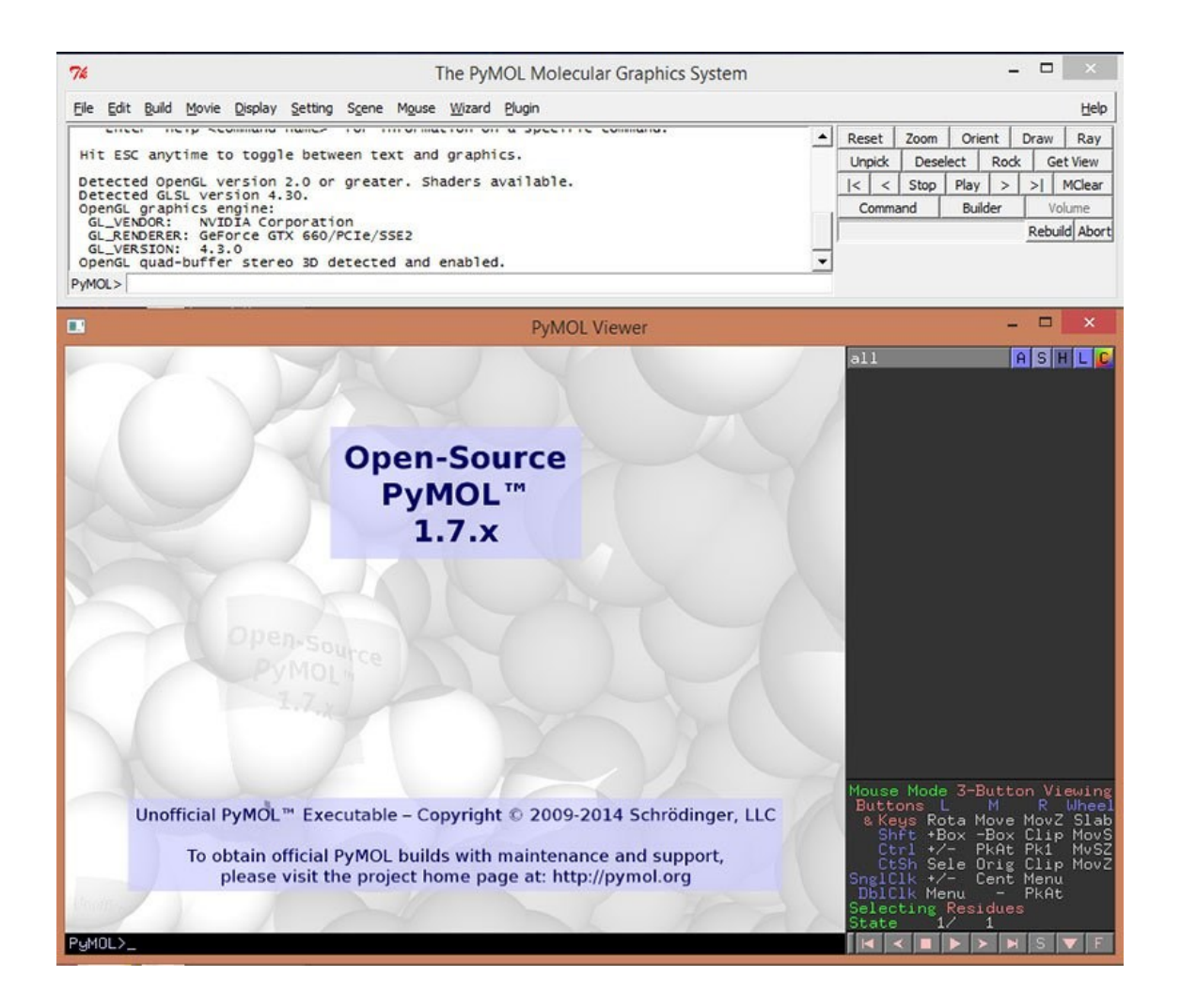

#### Algunas referencias de interés

Manual de PyMOL: <u>http://pymol.sourceforge.net/html/</u> PyMOL Wiki: <u>http://www.pymolwiki.org/</u> Protein Data Bank: <u>www.rcsb.org/pdb</u> // <u>http://www.ebi.ac.uk/pdbe/</u> Nucleic Acid Database: <u>http://ndbserver.rutgers.edu</u>

# 1.- INTRODUCCIÓN

## 1.1.- ¿Qué es PyMOL?

Es un **visualizador molecular** muy potente creado por Warren Lyford Delano (D.E.P.), si bien están disponibles otros muchos programas como:

- **Jmol** (http://jmol.sourceforge.net/)
- **Swiss-PdbViewer** (spdbv.vital-it.ch)
- **RasMol** y **Chime**(www.umass.edu/microbio/rasmol)
- VMD (www.ks.uiuc.edu/Research/vmd)

Aunque la elección de una herramienta u otra depende de muchos factores, es cierto que PyMOL tiene hoy en día una gran acogida en la comunidad científica.

### 1.2.- ¿Qué ventajas tiene usar PyMOL?

- Al disponer de una comunidad de usuarios amplia, se han desarrollado un gran número de macros (*plugins*) que ofrecen al usuario un gran número de herramientas/aplicaciones (visita la <u>PyMOL WiKi</u>).
- Muy potente para visualizar moléculas de forma interactiva y no solo de forma estática sino en movimiento al poder leer colecciones de fotogramas (por ejemplo, trayectorias de dinámica molecular o análisis de modos normales).
- Es posible generar **imágenes** de calidad.
- Permite guardar **sesiones**.

### 1.3.- ¿Qué puede no ser tan atractivo?

- Fuera de la interfaz gráfica, puede que no sea intuitivo para un usuario sin conocimientos de programación o de entornos de consola.
- No se pueden deshacer algunas acciones ③. Para evitar tener que reiniciar la sesión al cometer algún error y perder el trabajo realizado hasta ese momento es muy recomendable guardar la sesión periódicamente

#### 4 Introducción a PyMOL

(archivar con la extensión .pse) por si fuera necesario volver a algún punto anterior.

## 1.4.- ¿Qué se pretende con este guión?

Este guión va dirigido a estudiantes (y profesores) de la Universidad de Alcalá (UAH) que no estén -o estén vagamente- familiarizados con los gráficos moleculares interactivos. Su principal objetivo es introducir los elementos básicos (ventanas y menús) de la interfaz gráfica de este popular programa: desde la búsqueda del archivo de entrada hasta la visualización y edición del contenido de dicho archivo. Adicionalmente, se indican un conjunto de manuales de distintos niveles para que un usuario novel pueda ampliar sus conocimientos y mejorar su experiencia con este programa.

### 1.5.- ¿Y cómo consigo el programa?

En un principio este programa se creó como una herramienta de código abierto para la comunidad científica en la que los usuarios pudieran contribuir a su desarrollo. Hoy en día es mantenido y distribuido bajo licencia por la empresa <u>Schrödinger</u>. Sin embargo, existen versiones sin cargo alguno para su uso en el ámbito académico con propósitos docentes.

En el entorno docente de la asignatura están disponibles los ejecutables de la versión educacional (*educational* PyMOL) para Windows, Mac (llamado MacPyMOL)<sup>(\*)</sup> y Linux. La última versión es la 1.3r1 (lanzada en 2010). La versión comercial (en febrero de 2015, v1.7.4, *incentive* PyMOL) cuenta además con soporte técnico y algunas mejoras de código.

<sup>(\*)</sup>NOTA para los usuarios de Mac: si quieres tener una versión con todas las funcionalidades de las versiones de Linux o Windows, sólo tienes que renombrar el programa MacPyMOL de la carpeta de Aplicaciones (dentro de *Finder*) como 'PyMOLX11Hybrid'. *Et voilà*!

## 2.- ENTORNO DE TRABAJO Y OPCIONES DE VISUALIZACIÓN

En el escritorio de los ordenadores del laboratorio verás un icono llamado 'PyMOLWin'. Al hacer doble *clic* sobre él, se abren dos ventanas: la que contiene los menús (*external GUI*) y la que muestra el visualizador (*viewer and internal GUI*) (Figura 1).

| 7 The PyMOL Molecular Graphics System                                                                                                    |      |               |       |       |               | _    |        |
|----------------------------------------------------------------------------------------------------|------|---------------|-------|-------|---------------|------|--------|
| <u>Eile Edit Build Movie Display Setting Scene Mouse Wizard Plugin</u>                                                                                                    | Help |               |       |       |               |      |        |
| PyMOL(TM) Educational Product - Copyright (C) 2010 Schrodinger, LLC.                                                                                                    | •    | Reset         | Zoom  | Orier | nt [          | Draw | Ray    |
| Free usage of this Executable Build is restricted to full-time students<br>and their teachers while engaged in educational activities. All other<br>uses require purchase of a PyMOL Maintenance and/or Support Subscription. |      | Unpick        | Desel | ect   | Rock Get View |      | t View |
|                                                                                                    |      | <  <          | Stop  | Play  | >             | >    | MClear |
| Please visit http://www.pymol.org/funding.html for more information and contact sales@pymol.org when you are ready to purchase a Subscription.                                                                                |      | Command       |       |       | Builder       |      |        |
| This Executable Build integrates and extends Open-Source BVMOL 1 3                                                                                                    |      | Rebuild Abort |       |       |               |      |        |
| Running from numpy source directory.                                                                                                    | •    |               |       |       |               |      |        |
| PyMOL>                                                                                                    |      |               |       |       |               |      |        |

ventana de menús

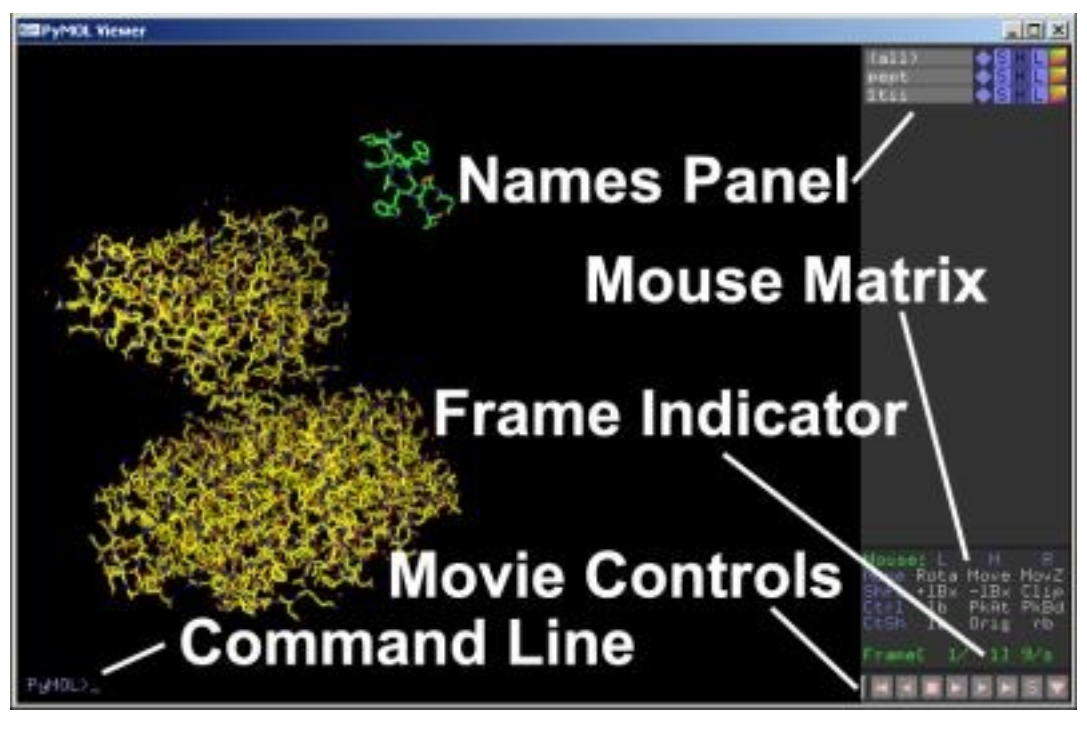

visualizador

Figura 1

La ventana de menús recoge las pestañas desplegables *File, Edit, Build, Movie, Display, Settings, Scene, Mouse, Wizard* y *Plugins*, junto con una caja que funciona como línea de comandos (abajo, barra blanca). Además, a la derecha, cuenta con una serie de botones para ejecutar ciertos comandos de forma

#### 6 Introducción a PyMOL

directa (*Reset*, *Zoom*, *Ray*, *Rock*, etc), así como un botón de acceso a un editor molecular (*Builder*) que permite añadir hidrógenos e introducir modificaciones en las moléculas visualizadas.

En la ventana del visualizador la mayor parte del espacio se destina a mostrar las estructuras tridimensionales de las distintas moléculas leídas. Si se leen varias moléculas diferentes, cada molécula se distingue como un objeto independiente, cuyo nombre aparece en las barras grises de la derecha. Haciendo clic sobre esta barra el objeto se puede "apagar" (ocultar) o "encender" (visualizar) y para cada objeto están disponibles las opciones **A**ction, **S**how, **H**ide, **L**abel y **C**olors (Figura 2). Una barra superior (**all**) incluye a todos los objetos, de modo que las acciones sobre esta barra afectarán a TODOS los objetos y no solo a UNO.

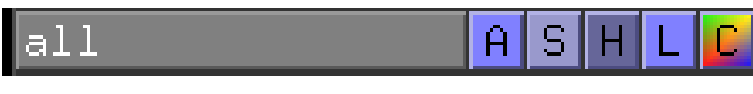

Figura 2

Por otro lado, en la parte inferior izquierda del visualizador se encuentra un *prompt* **PyMOL>** para trabajar en línea de comandos y, en la inferior derecha, un panel (Figura 3) que permite elegir diferentes funcionalidades para el teclado (**Shft** =  $\hat{T}$ , botón mayúsculas, <u>NO</u> Bloq Mayús) y el ratón (modos Viewing / Editing; botones izquierdo [Left], central [**M**iddle] y derecho [**R**ight]), así como los familiares botones REWIND, BACK, PLAY, FORWARD, FAST FORWARD, etc para visualizar películas o diferentes estados de una molécula, un botón **S** para mostrar las **S**ecuencias de aminoácidos en la parte superior y otro **F** para pasar al modo de pantalla completa (**F**ull Screen).

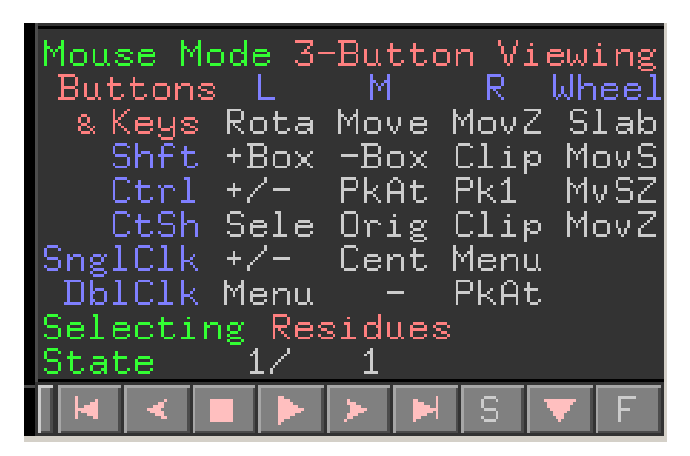

Figura 3

## 2.1.- Cómo acceder a un archivo de entrada.

PyMOL permite visualizar en 3D archivos que contienen las coordenadas cartesianas de los átomos que constituyen una molécula dada. Entre las extensiones más corrientes para este tipo de archivos figuran .pdb (= .ent) y .mol2.

El mayor repositorio de archivos que contienen coordenadas de macromoléculas biológicas y sus complejos con moléculas pequeñas (por ejemplo, fármacos) es el *Protein Data Bank* (PDB), del *Research Collaboratory for Structural Bioinformatics* (RCSB) (www.rcsb.org). Cada archivo PDB tiene un identificador con cuatro caracteres alfanuméricos (por ejemplo, 4AFG.pdb) y su contenido obedece a un <u>formato</u> muy concreto. En la Figura 2 se muestran algunas líneas seleccionadas de la cabecera de uno de estos archivos ASCII y otras dos líneas correspondientes a dos átomos:

 - el átomo (ATOM) número 1 de la proteína: nombre del átomo (N); identificador de cadena (A); número de residuo (2); coordenadas cartesianas x,y,z; ocupación; factor B; símbolo atómico.

- el átomo (HETATM) del ligando QMR (vareniclina): nombre del átomo (C01);
identificador de cadena (A); número de residuo (1214); coordenadas cartesianas
x,y,z; ocupación; factor B; símbolo atómico.

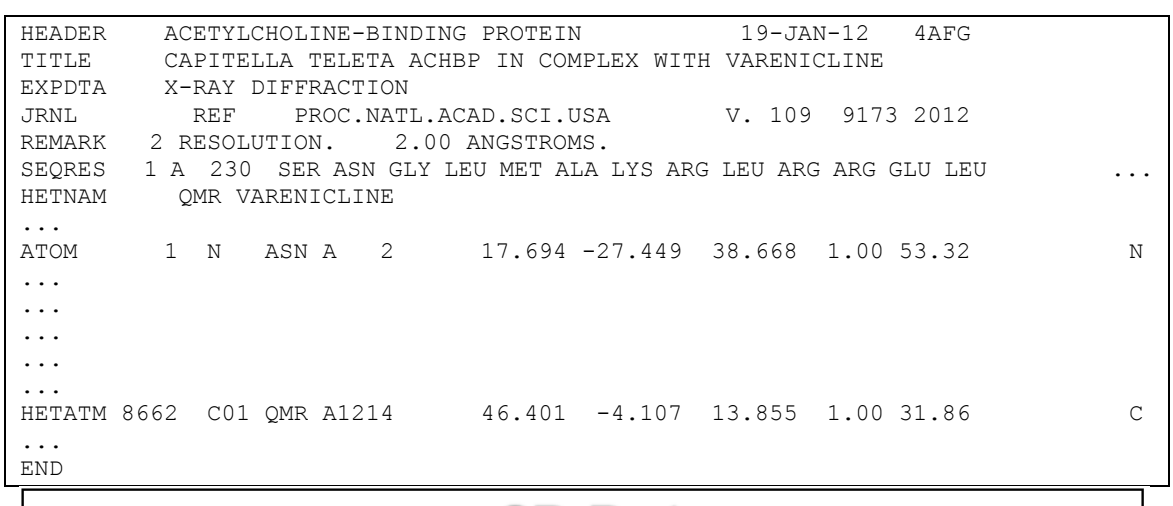

| 3D Data                                                                                                    |           |  |  |  |  |  |  |  |
|----------------------------------------------------------------------------------------------------|-----------|--|--|--|--|--|--|--|
| Occupancy                                                                                                    | Occupancy |  |  |  |  |  |  |  |
| Serial Atom Amino Chain (Scale Factor)                                                                                                    |           |  |  |  |  |  |  |  |
| # Type Acid ID Sequence XY7 Temperature                                                                                                    |           |  |  |  |  |  |  |  |
| ATOM Factor Opti                                                                                                    | onal      |  |  |  |  |  |  |  |
|                                                                                                    |           |  |  |  |  |  |  |  |
| ATOM 1 N LEU A 4 28.290 56.238 90.044 1.00 38.47 1CDM                                                                                                    | 79        |  |  |  |  |  |  |  |
| ATOM 2 CA LEU A 4 27.387 56.672 88.943 1.00 41.33 1CDM                                                                                                    | 80        |  |  |  |  |  |  |  |
| ATOM 3 C LEU A 4 26.762 57.990 89.376 1.00 42.49 1CDM                                                                                                    | 81        |  |  |  |  |  |  |  |
| ATOM 4 O LEU A 4 26.044 58.043 90.368 1.00 42.97 1CDM                                                                                                    | 82        |  |  |  |  |  |  |  |
| ATOM 5 CB LEU A 4 26.301 55.614 88.683 1.00 41.20 1CDM                                                                                                    | 83        |  |  |  |  |  |  |  |
| ATOM 6 CG LEU A 4 26.009 55.256 87.214 1.00 41.84 1CDM                                                                                                    | 84        |  |  |  |  |  |  |  |
| ATOM 7 CD1 LEU A 4 27.287 54.787 86.532 1.00 40.27 1CDM                                                                                                    | 85        |  |  |  |  |  |  |  |
| ATOM 8 CD2 LEU A 4 24.921 54.188 87.091 1.00 37.85 1CDM                                                                                                    | 86        |  |  |  |  |  |  |  |
| ATOM 9 N THR A 5 27.089 59.061 88.656 1.00 44.62 1CDM                                                                                                    | 87        |  |  |  |  |  |  |  |
| ATOM 10 CA THR A 5 26.578 60.391 88.970 1.00 46.64 1CDM                                                                                                    | 88        |  |  |  |  |  |  |  |
|                                                                                                    |           |  |  |  |  |  |  |  |
| ATOM 1037 O THR A 146 34.367 62.705 77.590 1.00 63.74 1CDM1                                                                                                    | 115       |  |  |  |  |  |  |  |
| ATOM 1038 CB THR A 146 33.840 61.653 75.046 1.00 54.09 1CDM1                                                                                                    | 116       |  |  |  |  |  |  |  |
| ATOM 1039 OG1 THR A 146 33.967 62.893 74.335 1.00 59.86 1cDM1                                                                                                    | 117       |  |  |  |  |  |  |  |
| ATOM 1040 CG2 THR A 146 33,509 60.542 74.050 1.00 53.25 1CDM1                                                                                                    | 118       |  |  |  |  |  |  |  |
| HETATM 1041 CA CA A 1 7.868 47.035 78.774 1.00 23.95 1CDM1                                                                                                    | 119       |  |  |  |  |  |  |  |
| HETATM 1042 CA CA A 2 14,951 40.696 85.266 1.00 32.03 1CDM1                                                                                                    | 120       |  |  |  |  |  |  |  |
| HETATM 1043 CA CA A 3 22.240 66.758 58.273 1.00 20.96 ICDMI                                                                                                    | 121       |  |  |  |  |  |  |  |
| $\frac{1}{1000} \frac{1}{1000} \frac{1}{1000$ | 122       |  |  |  |  |  |  |  |
| ATOM 1045 N PHE B 293 11.822 70.529 81.843 1.00 53.51 ICDMI                                                                                                    | 123       |  |  |  |  |  |  |  |
| ATOM 1046 CA PHE B 293 12.481 69.951 80.639 1.00 51.33 ICDMI                                                                                                    | 124       |  |  |  |  |  |  |  |
| ATOM 1047 C PHE B 293 13.983 70.083 80.804 1.00 50.69 1CDMI                                                                                                    | 125       |  |  |  |  |  |  |  |
| ATOM 1046 0 PHE 223 14,480 /1.182 81.005 1.00 53.25 1CDMI                                                                                                    | 20        |  |  |  |  |  |  |  |
| ATOM 1049 CB PHE B 293 12,050 70.703 79.367 1.00 51.00 1CDMI                                                                                                    | 120       |  |  |  |  |  |  |  |
| ATOM 1051 CF TEL 223 12,003 (0.196 (8.101 1.00 53.57) 1CDM1                                                                                                    | 20        |  |  |  |  |  |  |  |
| ATVA 1051 CD1 FEE 223 12.200 05.050 77.445 1.00 54.30 1CDM1                                                                                                    | 20        |  |  |  |  |  |  |  |
| ATOM 1052 CD2 FRE D 233 13.802 /0.836 //.536 1.00 52.19 1CDM1                                                                                                    | 121       |  |  |  |  |  |  |  |
| A 103 103 001 min 5 253 12.795 00.595 70.256 1.00 49.49                                                                                                    |           |  |  |  |  |  |  |  |

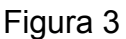

Para cargar un archivo PDB en PyMOL existen varias opciones:

- File > Open. Si se dispone del archivo en el propio ordenador.
- Plugins > PDB Loader Service > (Figura 4). Se necesita conexión a internet (equivalente a *fetch* en línea de comandos); al escribir el identificador alfanumérico y presionar *Enter*, el archivo se importa directamente al programa.

#### Una breve introducción al visualizador molecular PyMOL

| 76 PDB Loader 9                  | Service X |  |  |  |  |  |  |  |
|----------------------------------|-----------|--|--|--|--|--|--|--|
| Please enter a 4-digit pdb code: |           |  |  |  |  |  |  |  |
|                                  |           |  |  |  |  |  |  |  |
| OK                               | Cancel    |  |  |  |  |  |  |  |
|                                  |           |  |  |  |  |  |  |  |

Figura 4

El profesor irá indicando los archivos que queremos visualizar y comentará algunas de las propiedades de las moléculas mostradas, que incluirán receptores acoplados a proteínas G, canales iónicos operados por ligando, receptores nucleares y transportadores de neurotransmisores, así como alguno de los citocromos P450 implicados en el metabolismo de un gran número de fármacos, como CYP2D6 y CYP3A4.

Recomendamos <u>NO maximizar el tamaño de las ventanas</u>. Es preferible estirar desde una esquina para aumentar el tamaño a discreción y <u>mantener ambas</u> <u>ventanas visibles</u>.